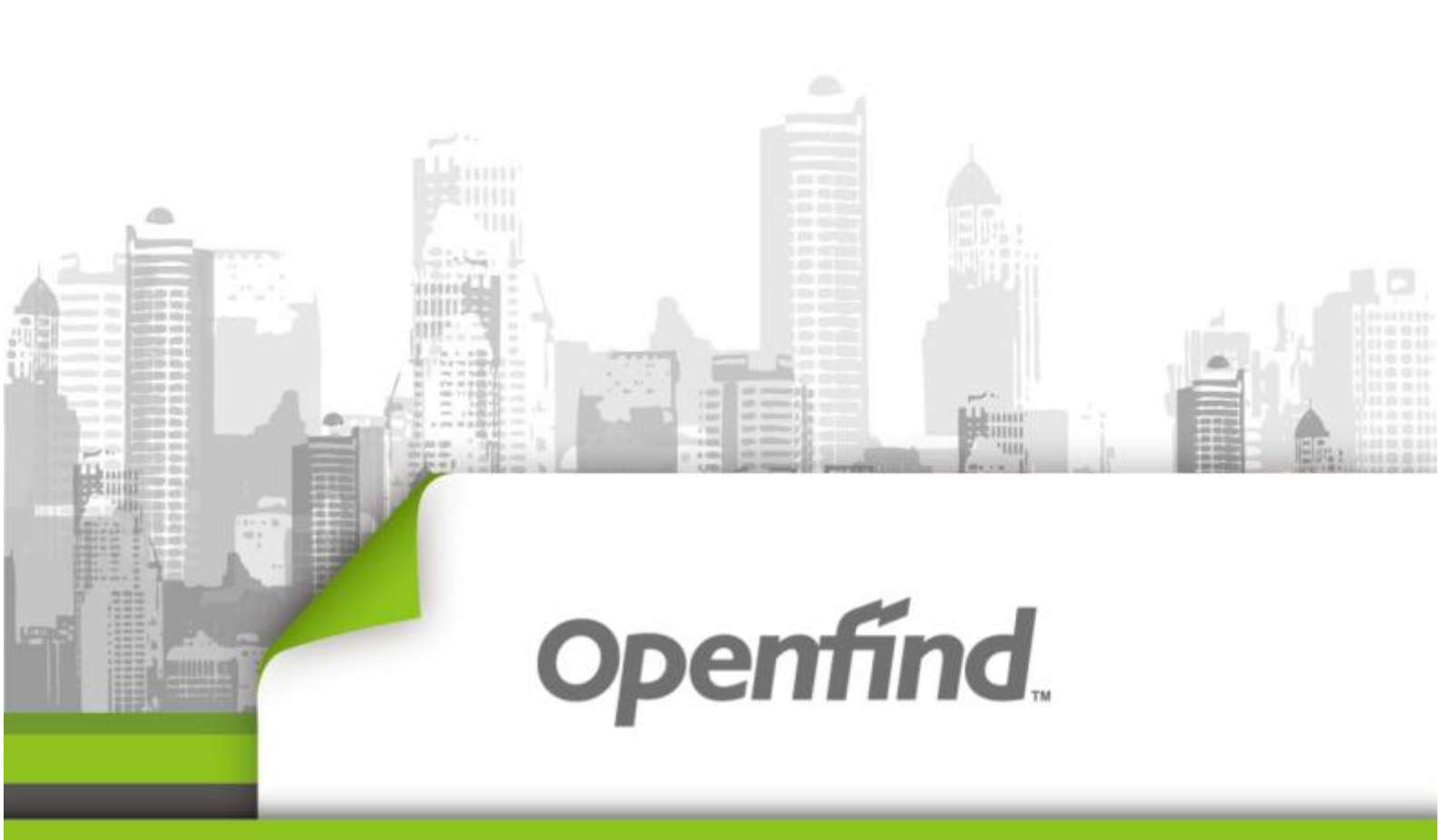

# ArkEase Pro 2.7 系列 Office Add-in 使用手冊

Copyright  $\ensuremath{\textcircled{O}}$  2017 Openfind Information Technology, Inc. All rights reserved.

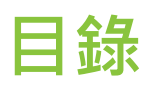

| E  | 錄                                             | . 2     |
|----|-----------------------------------------------|---------|
| AI | ₹KEASE PRO FOR OFFICE 增益集                     | . 3     |
|    | 簡介                                            | . 3     |
|    | 系統需求及相容性                                      | . 3     |
|    | 安裝                                            | . 3     |
| 嗀  | 定                                             | . 5     |
|    | 在田 Asu 5 Ass                                  | -<br>-  |
|    | 使用 ARKEASE PRO FOR OFFICE ADD IN 開存 OFFICE 檔条 | δ.<br>Ο |
|    | 使用 ArkEase Pro FOR OFFICE ADD-IN 分享 OFFICE 檔案 | 10      |
|    | 使用 ArkEase Pro for Office ADD-IN 分享 Office 檔系 | 10      |

## ArkEase Pro for Office 增益集

#### 簡介

若您的電腦有安裝 Windows 版本的 Microsoft Word、Excel 或 PowerPoint (請參考<u>系統需求</u> <u>及相容性</u>) · 您即可安裝 ArkEase Pro for Office Add-in (增益集) · 如此可以讓您透過此台已經 連接到 ArkEase Pro 的電腦,以便開啟、儲存或分享位於 ArkEase Pro 的相關 Microsoft Office 檔案。

#### 系統需求及相容性

■ Windows 版本的 Microsoft Word、Excel 或 PowerPoint 的 Office 程式 (以上 Office 程式 必須為 Office 2007、2010、2013、2016 或 Office 365 版本)。

ArkEase Pro 2.7

備註:不論您的電腦是否有安裝 ArkEase Pro 代理程式·您都可以直接安裝 ArkEase Pro for Office Add-in。

#### 安裝

安裝 ArkEase Pro for Office Add-in (增益集) 十分容易 · 您只要直接執行此增益集的執行檔 (.msi) · 並同意接受軟體授權協議 · 即可快速完成安裝 ·

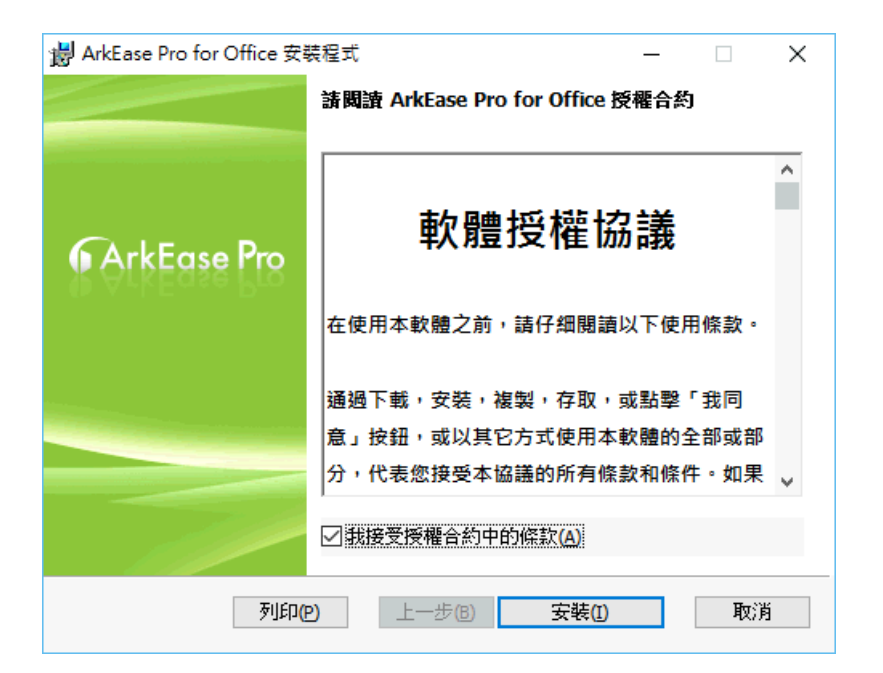

| 闄 ArkEase Pro for Office 安    | 装程式                      | – 🗆 X           |
|-------------------------------|--------------------------|-----------------|
| 正在安裝 ArkEase Pro f            | or Office                | ArkEase Pro     |
| 安裝程式精靈正在安裝 Ark                | Ease Pro for Office,請稍候。 |                 |
| 狀態:                           |                          |                 |
|                               |                          |                 |
|                               |                          |                 |
|                               |                          |                 |
|                               | 上一步(B)                   | 下一步创 取消         |
| · ା ArkEase Pro for Office #3 | 분원국                      | -               |
| By Aircuse Holor onice St.    | 5011±-20                 |                 |
|                               | 已完成 ArkEase Pro          | for Office 安裝精靈 |
|                               | 按一下 [完成] 按鈕結束安曇          | <b>告精霊</b> 。    |
| ArkEase Pro                   |                          |                 |
|                               |                          |                 |
|                               |                          |                 |
|                               |                          |                 |
| -7/                           |                          |                 |
|                               | 上一步®)                    | <b>完成佢</b> 取消   |

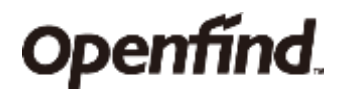

## 設定

完成 ArkEase Pro for Office Add-in 安裝之後,第一次開啟 Microsoft Word、Excel 或 PowerPoint 時,會出現以下設定畫面,請進行以下設定步驟:

| 👩 歡迎 - ArkEase Pro for Office          | – 🗆 X                                                        |
|----------------------------------------|--------------------------------------------------------------|
|                                        | ArkEase Pro                                                  |
| 歡迎使用<br>ArkEase Pro for Office         | 登入資訊         使用者名稱:         密碼:         同服器位址:         測試(T) |
|                                        | 確定( <u>()</u> 取消( <u>(</u> )                                 |
| ArkEase Pro for Office X<br>可 何服器連接成功。 |                                                              |

備註:若您的電腦同時有安裝 Microsoft Word、Excel 以及 PowerPoint 其中兩個以上的 Office 程式,您只需要在任何一個已經安裝好的 Office 程式中完成設定 ArkEase Pro for Office Add-in,即可將此 Add-in 同時自動安裝並設定到其他的 Office 程式。

確定

1. 輸入您的 ArkEase Pro 使用者名稱、密碼以及伺服器位址。

| 備註:                                                                                                    |
|----------------------------------------------------------------------------------------------------|
| ■ 此伺服器的 IP 位址請直接輸入數值即可 · 例如 172.16.254.2。                                                                                                    |
| ■ IP 位址開頭請勿輸入 http:// 或 https://。同時.此 IP 位址必須和 ArkEase Pro 一致。                                                                                    |
| ■ 若您的網路環境必須使用 proxy 伺服器 · 請先點擊 取消(C) · 然後開啟任何一個已經<br>安裝的 Microsoft Word、Excel 或 PowerPoint 並點擊 [常用] 索引標籤的右邊區域中的<br>fo 設定 · 以便在以下視窗輸入 proxy 伺服器設定。 |
|                                                                                                    |
| ArkEase Pro     for Office                                                                                                    |
| 帳戶 Proxy設定 關於                                                                                                    |
| <ul> <li>□ 直接連線 (不使用proxy)</li> <li>□ 使用proxy</li> </ul>                                                                                          |
| ● Igen ploxy<br>- Pmyyd司服器                                                                                                    |
| 伺服器位址:                                                                                                    |
| 連接埠: 0                                                                                                    |
| □ Proxy驗證                                                                                                    |
| 使用者名稱:                                                                                                    |
| 密碼:                                                                                                    |
|                                                                                                    |
|                                                                                                    |
| 確定(0) 取消(C)                                                                                                    |
|                                                                                                    |

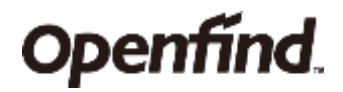

2. 點擊 "測試" 若出現以下畫面,代表您的 ArkEase Pro for Office Add-in 已經順利連接到 ArkEase Pro 伺服器。

| ArkEase Pro for Office | × |
|------------------------|---|
| <b>)</b> 伺服器連接成功。      |   |
| 確定                     |   |

3. 點擊 以便完成設定並會自動開啟 Microsoft Word、Excel 或 PowerPoint (和 您剛才要開啟的 Microsoft Office 程式是同一個)。 同時,在該程式的 [常用] 索引標籤的右邊 區域會顯示以下 ArkEase Pro for Office Add-in 的相關按鈕。

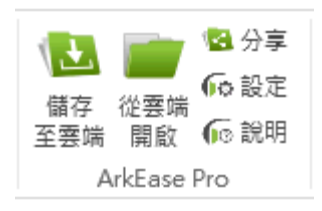

備註:點擊 62 設定 > 帳戶,可以更改您目前連接到 ArkEase Pro 的帳戶相關設定以及檢視目前 雲端空間使用狀態如下圖所示。

| 去屾工间区们欣念和                     |                               |                  |
|-------------------------------|-------------------------------|------------------|
| <u>顷</u> 設定 - ArkEase Pro for | Office — 🗆 🕽                  | ×                |
|                               | ArkEase Pro                   | <b>TO</b><br>ice |
| 帳戶 Proxy設定 關於                 |                               |                  |
| _登入資訊                         |                               |                  |
| 使用者名稱:                        | david                         |                  |
| 密碼:                           | •••••                         |                  |
| 伺服器位址:                        | 10.20.119.119                 |                  |
|                               | 測試( <u>T</u> )                |                  |
| 儲存空間使用狀態                      |                               |                  |
| 總容量:                          | 2.0 GB                        |                  |
| 已用容量:                         | 9.0 MB (0.4%)                 |                  |
|                               |                               |                  |
|                               |                               |                  |
|                               |                               |                  |
|                               | 確定( <u>0</u> ) 取消( <u>C</u> ) |                  |
|                               |                               |                  |

#### 使用 ArkEase Pro for Office Add-in 儲存 Office 檔案

1. 在您的電腦開啟一個 Office 的 Word、Excel 或 PowerPoint 檔案。

# 儲存 2. 當您想要儲存該檔案於 ArkEase Pro 雲端時,點擊 至雲端,並於以下視窗選擇或新增一個 資料夾,然後點擊 確定() 並等待儲存進度 (速度視檔案大小和網路頻寬而定) 完成之後即 完成儲存檔案動作。

| <u>(</u> ) 儲存至雲端           | - ArkEase Pro for Office                         | - 🗆                            | ×                 |   |
|----------------------------|--------------------------------------------------|--------------------------------|-------------------|---|
|                            | 6                                                | ArkEase                        | e Pro<br>r Office |   |
| 選擇資料夾以(                    | 諸存檔案:                                            | 建立新資料                          | 夾( <u>M</u> )     |   |
| ArkEar                     | se Pro 儲存的檔案<br>tlook Attachments<br>er Manuals  |                                |                   |   |
| 請輸入檔案名称<br>ArkEase Pro for | 解:<br>Office Add-in 2.5 (増益集) - 使                | 用手冊 - TC - D(                  | DC Ver 1          |   |
| ▲<br>重新整理清單<br>完成!         | 【( <u>R</u> ) 確                                  | 定(2) 取                         | 消(C)              |   |
| 🜀 儲存至雲                     | 端 - ArkEase Pro for Of                           | fice –                         | - 🗆 :             | × |
| 檔案名稱:                      | ArkEase Pro for Office Ad<br>- 使用手冊 - TC - DOC V | ld-in 2.5 (増益<br>7er 1.00.docx | :集) 取消(C)         |   |
| 進度:                        |                                                  |                                |                   |   |

備註:儲存到 ArkEase Pro 的 Office 檔案類型,必須符合 ArkEase Pro 系統管理者所允許上 傳到 ArkEase Pro 的檔案類型條件。因此若發生無法上傳的情況 (以下圖為例),請聯絡 ArkEase Pro 系統管理者。

| ArkEase Pro for Office                              | × |
|-----------------------------------------------------|---|
| Template Demo.dot 上傅失敗 <sup>,</sup> 因為系統不允許此類型檔案上傳。 |   |
| 確定                                                  |   |

### 使用 ArkEase Pro for Office Add-in 開啟 Office 檔案

1. 在您的電腦開啟一個 Word、Excel 或 PowerPoint 程式。

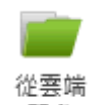

2. 點擊 開啟 並在以下視窗選擇一個檔案·然後點擊 以等待開啟進度 (通常很快·但還是視 檔案大小和當時網路可用頻寬而定) 完成。

| <u> 開</u> 開啟檔案  | - ArkEase Pro for Office                                                                           | _                                    | □ ×         |
|-----------------|----------------------------------------------------------------------------------------------------|--------------------------------------|-------------|
|                 |                                                                                                    | 6 ArkE                               | ase Pro     |
|                 | Ease Pro 儲存的檔案<br>Outlook Attachments<br>User Manuals<br>ArkEase Pro for Office Ad<br>系統暨驅動程式研發資深工 | <del>d-in 2.5 (增益</del> 集<br>程師.docx | €) - 使用手冊 - |
| <               |                                                                                                    |                                      | >           |
| ☑僅顯示₩           | oud.檔案(S)                                                                                          |                                      |             |
| 重新整理清           | i單( <u>R</u> )                                                                                     | 確定(0)                                | 取消(C)       |
| 完成!             |                                                                                                    |                                      |             |
|                 |                                                                                                    |                                      |             |
| <u>〔</u> 從雲端開啟  | - ArkEase Pro for Office                                                                           | - 🗆                                  | ×           |
| 檔案名稱: An<br>進度: | rkEase Pro for Office Add-in 2.5 (<br>使用手冊 - TC - DOC Ver 0.99.dd                                  | 增益集)<br>Docx 取消                      | (C)         |

儲存

備註:當您要儲存從 ArkEase Pro for Office Add-in 開啟的 Office 檔案時,不論點擊 至雲端 或使用 Office 程式內建的 按鈕 / 儲存檔案功能 (亦即 Ctrl + S),均會將此檔案回存到 ArkEase Pro 雲端之中。

#### 使用 ArkEase Pro for Office Add-in 分享 Office 檔案

1. 在您的電腦開啟一個位於 ArkEase Pro 上的 Word、Excel 或 PowerPoint 檔案。

2. 點擊 अ分享 然後勾選 √分享連結。若需要設定分享連結的下載期限,請勾選
 ✓ 有效下載期限 然後選擇一個日期 (期限為選定日期的 23:59:59)。

| <u>傾</u> 分享檔案 - ArkEase Pro for Of | fice     |                | _             | [              |                | ×              |                |
|------------------------------------|----------|----------------|---------------|----------------|----------------|----------------|----------------|
|                                    |          | 6              | Arl           | kEa            | se<br>for C    | <b>Pro</b>     |                |
| ☑ 分享連結 https://10.20.119.          | 119/pu   | blic.ph        | ıp?serv       | /ice=fil       | es&t≓          | 5bff1          | ]              |
| ☑ 有效下載期限                           | 20164    | ₣ 2月           | 3日            |                |                | •              |                |
| □ 有效下載次數                           | •        |                | 20            | 16年2           | 2月             |                | •              |
| □ 需要密碼                             | 週日<br>31 | 週—<br>1        | 週二            | 週三             | 週四<br>4        | 週五<br>5        | 週六<br>6        |
| ─ 複製連結不包含密碼                        | 14<br>21 | 8<br>15<br>22  | 9<br>16<br>23 | 10<br>17<br>24 | 11<br>18<br>25 | 12<br>19<br>26 | 13<br>20<br>27 |
|                                    | 28<br>6  | <b>29</b><br>7 | 1<br>8        | 2<br>9         | 3<br>10        | 4<br>11        | 5<br>12        |
| 完成!                                |          |                |               | 今天: 2          | 2016/          | 1/22           | 10             |

**備註:**若您在第1步驟開啟的是一個並非位於 ArkEase Pro 上的檔案‧則點擊 <sup>№</sup> 分享</sup>時會 出現如下圖所示的訊息。亦即請您先將此檔案儲存在 ArkEase Pro 之後‧才能分享此檔案。

| ArkEase Pro for Office | × |
|------------------------|---|
| <b>〕</b> 請先將檔案儲存至雲端。   |   |
| 確定                     |   |

3. 如果勾選 "有效下載次數",您可以允許下載此檔案的最高次數 (1~999)。若您想更換最高 次數設定,請點擊 "變更",然後自行輸入新的最高次數,再點擊 "套用" 讓新的最高次數限制生 效。

| 4. 如果 ArkEase Pro 的系統管理 | 者有預先設定 | 它分享連結需要輸入正確密碼才能下載檔案 · | 則 |
|-------------------------|--------|-----------------------|---|
| ☑ 需要密碼 會自動被勾選並產牛        | 一組密碼。才 | 告您想更換為另一組密碼,請點擊       |   |
| 然後自行輸入新的密碼 · 再點擊        | 套用(A)  | 讓新的密碼生效。              |   |

| ⑥ 分享檔案 - ArkEase Pro for Office - ○ ×                         |                  |          |  |
|---------------------------------------------------------------|------------------|----------|--|
|                                                               | <b>∳</b> Arki    | Ease Pro |  |
| ☑分享連結 https://10.20.119.119/public.php?service=files&t=a5bff1 |                  |          |  |
| 🗹 有效下載期限                                                      | 2016年 2月 3日      |          |  |
| ☑ 有效下載次數                                                      | 100              | 變更(E)    |  |
| ☑ 需要密碼                                                        | pinxu56          | 變更(E)    |  |
| □ 複製連結不包含密碼                                                   |                  |          |  |
|                                                               | 複製連結( <u>L</u> ) | 關閉(C)    |  |
| 完成!                                                           |                  |          |  |

5. 點擊
. 即可複製此連結資訊到剪貼簿(但如果您勾選 "複製連結不包含密碼",則此複製的連結資訊不會包含密碼,請將此密碼另外用其他方式寄給需要此分享連結密碼的收件人),您即可將此資訊貼上到電子郵件的內文,以便傳送給需要此分享連結資訊的收件人。

| <b>備註:</b> 點擊             | 複製連結(L) | 後,會複製的連結資訊包含分享連結。若您有指定下載有效 |
|---------------------------|---------|----------------------------|
| 期限和/或密碼·這些資訊也會一併包含在連結資訊內。 |         |                            |